Subject: Changing a wav file volume Posted by npsmith82 on Sun, 17 Aug 2003 06:47:19 GMT View Forum Message <> Reply to Message

npsmith82Start > Run > sndvol32.exe > Open your file. Effects > Increase volume (by 25%) File > Save.

Job done. Oh, turns out i typo'd there. I meant "sndrec32.exe".

Within windows...

- 1) Click the Start button.
- 2) Click Run.
- 3) Type "sndrec32.exe" and click OK.

Within windows sound recorder...

- 4) File menu, open your wav file.
- 5) Effects menu, choose "increase volume (by 25%)".
- 6) File menu, save your wav file.

Ferhagol want the sound to be louder without changing any of your computers volume settings This will only effect the file you saved, it will not change any general volume settings on your computer.

Page 1 of 1 ---- Generated from Command and Conquer: Renegade Official Forums